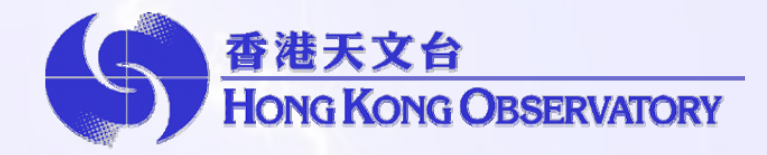

## 指定地點閃電戒備服務 使用指南

## 甚麼是「指定地點閃電戒備服務」?

天文台網頁提供自選指定地點閃電戒備服務,讓市民在網頁選 擇關注的位置和一至三個戒備範圍。假如在指定範圍內錄得閃電, 網頁會自動發出戒備信息。市民可透過電腦或配備上網功能的手機 使用閃電戒備服務,隨時隨地掌握即時閃電資訊。

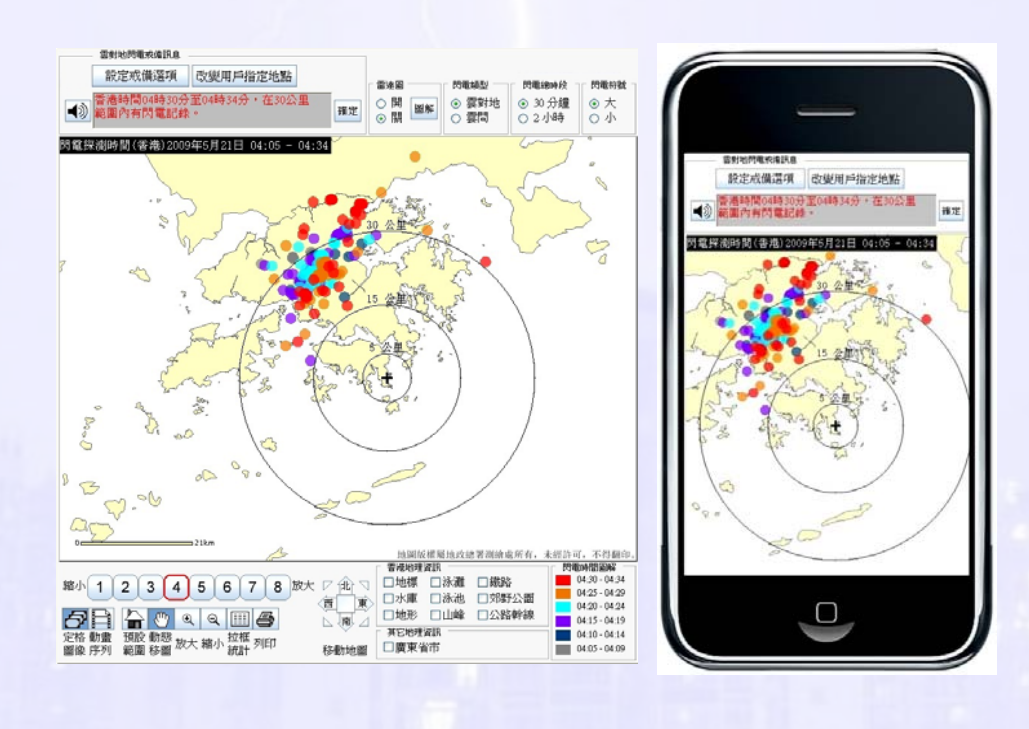

## 怎樣設定指定地點及戒備範圍?

閃 電 戒 備 網 頁 操 作 簡 易 , 使 用 者 進 入 網 頁 (http://www.hko.gov.hk/wxinfo/llis/alert\_indexc.htm) 後,可依照以下 步驟設定自己關注的地點和選擇戒備範圍:

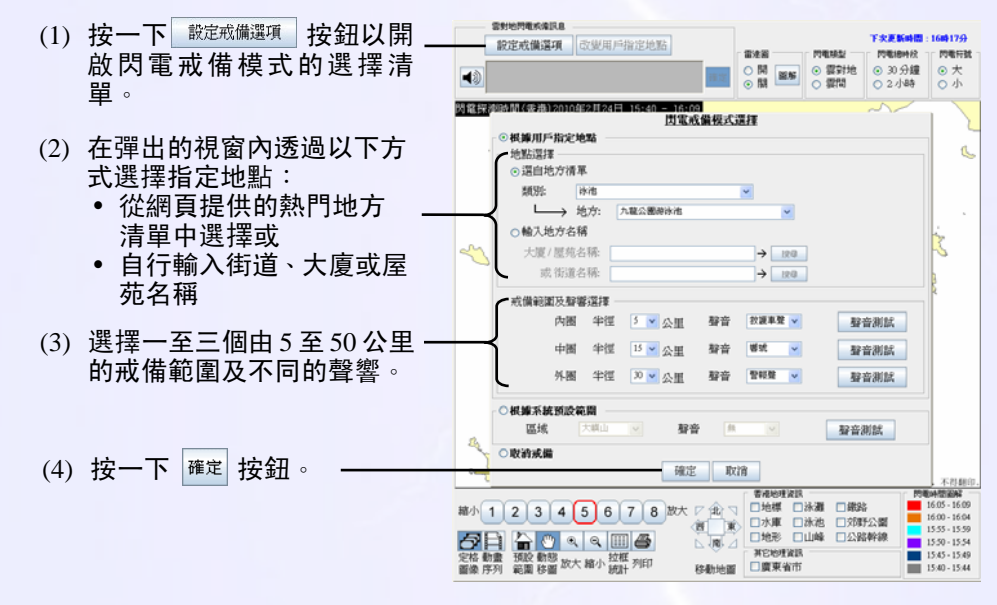

閃電戒備網頁會自動更新,當在選定的戒備範圍內錄得閃電, 電腦或手機會發出聲響和戒備信息,提醒使用者注意。

## 給戶外活動場地管理人員的建議

閃電戒備服務對於在戸外活動或工作的人士尤其適用,可以讓 他們準確掌握閃電與戶外活動場地的距離。戸外活動場地,如室外 運動場、球場、泳灘或泳池等的管理人員可預先設立特定戒備範圍, 當網頁發出戒備信息時,當值人員便需提高警覺。由於雷暴的發展、 移動與消散在不同的天氣狀況往往有很大的差異,有關人員應參考 當時的閃電位置、天文台發出的雷暴警告及留意天色的變化等等, 以決定是否繼續開放戶外設施,以及向場地使用者作適當的指導。 舉例說,由於夏天猛烈的陽光的照射,新界局部地區可能出現雷暴, 其影響範圍和時間都較少,在市區的室外活動一般可以繼續,但場 地管理人員仍需注視雷暴的發展與移動情况。